# NetAttest EPS 設定例

## 連携機器:

## SonicWALL Aventail 10.5.3

Case:証明書とパスワードによるハイブリッド認証

Version 1.0

株式会社ソリトンシステムズ

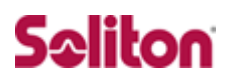

NetAttest®は、株式会社ソリトンシステムズの登録商標です。

その他、本書に掲載されている会社名、製品名は、それぞれ各社の商標または登録商標です。 本文中に ™、®、©は明記していません。

Copyright © 2011, Soliton Systems K.K. , All rights reserved.

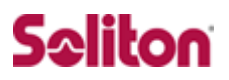

## はじめに

#### 本書について

本書は CA 内蔵 RADIUS サーバープライアンス NetAttest EPS と SonicWALL 社製 SSL VPN 製品 Aventail 10.5.3 との証明書認証連携について、設定例を 示したものです。

各機器の管理 IP アドレス設定など、基本設定は既に完了しているものとします。 設定例は管理者アカウントでログインし、設定可能な状態になっていることを 前提として記述します。

#### 表記方法

| 表記方法         | 説明                                |
|--------------|-----------------------------------|
| ABCDabcd1234 | コマンド名、ファイル名、ディレクトリ名、画面上のコンピュータ出力、 |
| (normal)     | コード例を示します。                        |
| ABCDabcd1234 | ユーザーが入力する文字を、画面上のコンピュータ出力と区別して示しま |
| (bold)       | す。                                |
| ABCDabcd1234 |                                   |
| (italic)     |                                   |

| 表記方法      | 説明                             |
|-----------|--------------------------------|
| ſJ        | 参照するドキュメントを示します。               |
| ٢J        | 参照する章、節、ボタンやメニュー名、強調する単語を示します。 |
| [‡-]      | キーボード上のキーを表します。                |
| [+-1]+[+- | 「七」11を畑」たがら「七」21を畑オことを手します     |
| 2]        |                                |

## 表記方法(コマンドライン)

| 表記方法       | 説明                                      |
|------------|-----------------------------------------|
| %, \$, >   | 一般ユーザーのプロンプトを表します。                      |
| #          | 特権ユーザーのプロンプトを表します。                      |
| [filename] | [] は省略可能な項目を示します。この例では、filename は省略してもよ |
| [menane]   | いことを示しています。                             |

## アイコンについて

| アイコン     | 説明                                              |
|----------|-------------------------------------------------|
| ٤        | 利用の参考となる補足的な情報をまとめています。                         |
| <u>.</u> | 注意事項を説明しています。場合によっては、データの消失、機器の破損<br>の可能性があります。 |

#### 画面表示例について

このマニュアルで使用している画面(画面キャプチャ)やコマンド実行結 果は、実機での表示と若干の違いがある場合があります。

#### ご注意

本書は、当社での検証に基づき、NetAttest EPS 及び Aventail の操作 方法を記載したものです。すべての環境での動作を保証するものではあ りません。

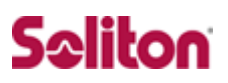

## 目次

| 1 | 構成   |                                     |
|---|------|-------------------------------------|
|   | 1-1  | 構成図                                 |
|   | 1-2  | 環境                                  |
| 2 | NetA | ttest EPS9                          |
|   | 2-1  | NetAttest EPS 設定の流れ                 |
|   | 2-2  | システム初期設定ウィザードの実行10                  |
|   | 2-3  | サービス初期設定ウィザードの実行11                  |
|   | 2-4  | RADIUS クライアントの登録12                  |
|   | 2-5  | 認証ユーザーの追加登録13                       |
|   | 2-6  | ユーザー証明書の発行14                        |
| 3 | 証明書  | 書の取得とインポート15                        |
|   | 3-1  | 操作の流れ15                             |
|   | 3-2  | CA 証明書のインポート (Aventail)16           |
|   | 3-3  | CSR の生成 (Aventail)18                |
|   | 3-4  | 仮クライアント証明書のインストール (NetAttest EPS)20 |
|   | 3-5  | サーバー証明書署名要求の受付 (NetAttest EPS)      |
|   | 3-6  | サーバー証明書の発行 (NetAttest EPS)23        |
|   | 3-7  | サーバー証明書のダウンロード (NetAttest EPS)24    |
|   | 3-8  | サーバー証明書のインポート (Aventail)25          |
|   | 3-9  | 証明書の選択 (Aventail)27                 |
| 4 | Aven | tail の認証設定29                        |
|   | 4-1  | Aventailの認証設定の流れ29                  |
|   | 4-2  | 認証サーバーの設定(RADIUS)30                 |
|   | 4-3  | 認証サーバーの設定(PKI)31                    |
|   | 4-4  | Realmの追加33                          |
| 5 | クラ-  | イアント PC の設定35                       |
|   | 5-1  | クライアント PC 設定の流れ35                   |
|   | 5-2  | 証明書のインポート36                         |
|   | 5-3  | 認証の確認                               |

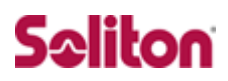

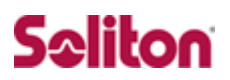

## 1 構成

#### 1-1 構成図

・有線LANで接続する機器はすべて、L2スイッチに収容

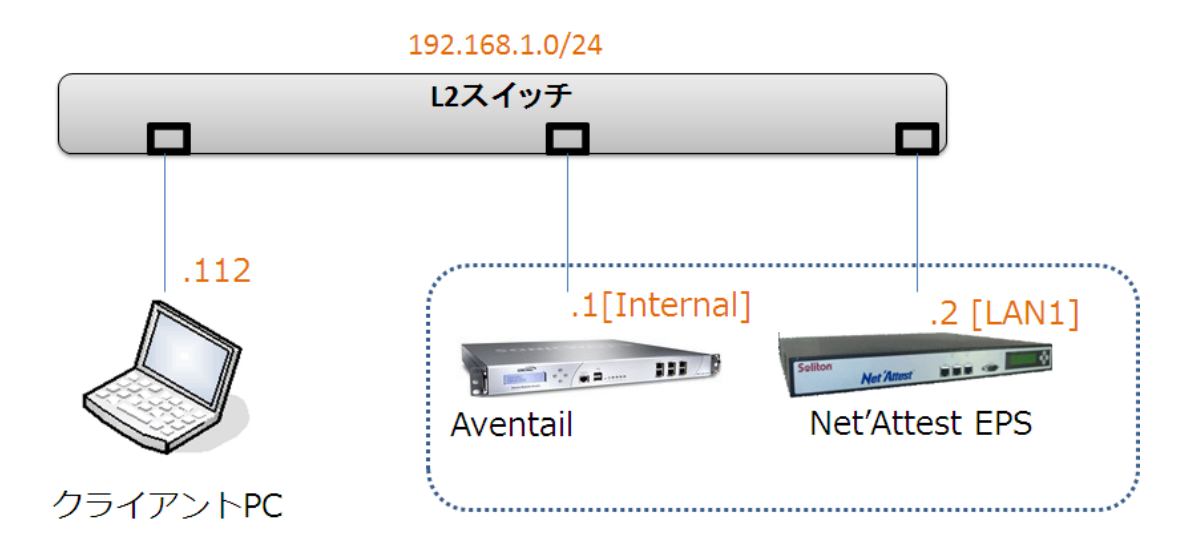

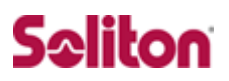

### 1-2 環境

#### 1-2-1 機器

| 役割                                | メーカー            | 製品名                 | SW バージョン       |
|-----------------------------------|-----------------|---------------------|----------------|
| Authentication Server<br>(認証サーバー) | Soliton Systems | NetAttest EPS ST-03 | Ver. 4.2.0     |
| RADIUS クライアント<br>(SSL VPN 機器)     | SonicWALL       | Aventail            | Ver.10.5.3     |
| Client PC                         | Lenovo          | ThinkPad X200       | Windows XP SP3 |

#### 1-2-2 認証方式

#### PKI 認証+ID/Password

#### 1-2-3 ネットワーク設定

|                                 | EPS-ST03       | Aventail       | Client PC                  |
|---------------------------------|----------------|----------------|----------------------------|
| IPアドレス                          | 192.168.1.2/24 | 192.168.1.1/24 | 192.168.1.112/24<br>(DHCP) |
| RADIUS port<br>(Authentication) | TCP 1          | TCP 1645%      |                            |
| RADIUS port<br>(Accounting)     | TCP 1813       |                | _                          |
| RADIUS Secret<br>(Key)          | Pass           | word           | _                          |

※Aventailの RADIUS port(Authentication)はデフォルトで TCP 1645 を利用

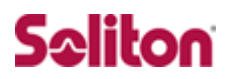

## 2 NetAttest EPS

2-1 NetAttest EPS設定の流れ

設定の流れ

- 1. システム初期設定ウィザードの実行
- 2. サービス初期設定ウィザードの実行
- 3. RADIUS クライアントの登録
- 4. 認証ユーザーの追加登録
- 5. ユーザー証明書の発行

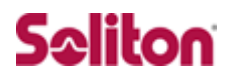

#### 2-2 システム初期設定ウィザードの実行

システム初期設定ウィザードを使用し、以下の項目を設定します。

- ◆ タイムゾーンと日付・時刻の設定
- ◆ ホスト名の設定
- ◆ サービスインターフェイスの設定
- ◆ 管理インターフェイスの設定
- ◆ メインネームサーバーの設定

|                                                                                | - 🔁 🔸                              |
|--------------------------------------------------------------------------------|------------------------------------|
| 😭 お気に入り 🏾 🏉 システム管理-Net'Attest EPS 🛛 🔄 🖓 🔹 🗟 🔹 📾 🔹 ページ(P) 🔹 セーフティ(S) •          | ツール(O) <b>* @ *</b>                |
| Net Attest EPS                                                                 |                                    |
| <ul> <li>初期設定ウィザード</li> <li>システム初期設定</li> <li>サービス初期設定</li> </ul>              |                                    |
| ▲● システム管理ページへ                                                                  |                                    |
|                                                                                | 頁目の確認                              |
| ホスト名                                                                           | naeps.snwl.jp                      |
| Copyright © 2004-2010, Soliton Systems K.K., All rights reserved. サービスインターフェイス |                                    |
|                                                                                | IPアドレス 192.168.1.2                 |
|                                                                                | サブネットマスク 255.255.255.0             |
| デ                                                                              | フォルトゲートウェイ                         |
| 管理インターフェイス                                                                     |                                    |
|                                                                                | IPアドレス 192.168.2.1                 |
|                                                                                | サブネットマスク 255.255.255.0             |
| <b>Ť</b>                                                                       | フォルトゲートウェイ                         |
| 同期通信用インターフェイス                                                                  |                                    |
|                                                                                |                                    |
|                                                                                | リノイットマスク 255.255.0<br>コールトゲートウェイ   |
| 、<br>ドマンコントレサービー1                                                              |                                    |
| デバノネームサーバー2                                                                    |                                    |
| 設定内容を確認して下さい。<br>この設定を保存・反映するに                                                 | 。<br>は「再起動」ボタンをクリックして下さい。          |
| Copyright © 2004-2010, Soliton -                                               | Systems K.K., All rights reserved. |

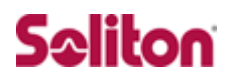

#### 2-3 サービス初期設定ウィザードの実行

サービス初期設定ウィザードを実行します。

本書では、黒文字の項目のみ、設定しました。

- ◆ CA 構築
- ◆ LDAP データベースの設定
- ◆ RADIUS サーバーの基本設定(全般)
- ◆ RADIUS サーバーの基本設定(証明書検証)
- ◆ NAS/RADIUS クライアント設定

| 初期設定ウィザード - CA構築                   |                               |               |              |                       |                                      |
|------------------------------------|-------------------------------|---------------|--------------|-----------------------|--------------------------------------|
|                                    |                               | 初期設定ウ         | ィザード – LDAPデ | ータベースの設定              |                                      |
| CA種別選択                             |                               | <b>疟</b> 年対象: | 新胡           |                       |                                      |
| CA種別選択                             | JL ─FCA 🔽                     | A +           | 471 726      |                       |                                      |
| CA秘密鍵生成                            |                               | 石則*           |              | LocalLdapU1           |                                      |
| 公開鍵方式                              | RSA 💌                         | サフィックス        |              | dc=na-labo,dc=so      | liton,dc=jp                          |
| 鍵長                                 | 2048 💌                        | -24-0         |              |                       |                                      |
| CA情報                               |                               | 說明            |              |                       |                                      |
| CA名(必須)                            | na-labo CAD1                  |               |              |                       |                                      |
| 国名                                 | 日本                            |               |              |                       | 戻る次へ                                 |
| 都道府県名                              | Tokyo                         | _             |              |                       |                                      |
| 市区町村名                              | Shinjuku                      |               |              |                       |                                      |
| 会社名(組織名)                           | Soliton Systems K.K.          |               |              |                       |                                      |
| 部署名                                | Mktg                          |               |              |                       |                                      |
| E-mailアドレス                         | na-admin@na-labo.solito       | n<br>źn#n≣-2- | 完立に出た。       |                       | 甘士迅宁                                 |
| CA署名設定                             |                               | 们为恒久。         | モノイソード - F   | (ADIUS 9 - 7 - 0)     | <b>室</b> 本說走                         |
| ダイジェストアルゴリズム                       | SHA1 💌                        |               |              |                       |                                      |
| 有効日数                               | 3650                          |               | 全般           |                       |                                      |
|                                    |                               | _             | 認証ボート・       |                       | 1645                                 |
| Convicte © 2004 2010, Collion Sur  | tome K.K. All rights recorded |               | アカウンティン      | <b>グポート</b>           | 1813                                 |
| Copyright © 2004-2010, Soliton Sys | sens n.n., Ar ngins reserved. |               | ■ ログにパフ      | スワードを表示す <u>る(P</u> / | AP認証のみ)                              |
|                                    |                               |               | ■ セッション      | 管理を使用する               |                                      |
|                                    |                               |               | ☑ 冗長構成       | 時、アカウンティングノ           | ーーーーーーーーーーーーーーーーーーーーーーーーーーーーーーーーーーーー |

### 2-4 RADIUSクライアントの登録

WebGUI より、RADIUS クライアントの登録を行います。

「RADIUS サーバー設定」→「NAS/RADIUS クライアント追加」から、RADIUS クラ イアントの追加を行います。

| naeps.iocai                                                             | 🚍 NAS/RADIUSクライアント一覧                                                                                                    |                                                                                   |     |
|-------------------------------------------------------------------------|----------------------------------------------------------------------------------------------------|-----------------------------------------------------------------------------------|-----|
| ■ システム設定<br>■ システム管理                                                    |                                                                                                    |                                                                                   | 追   |
| ■ 証明機関                                                                  | NAS/RADIUSクライアント名 IPアドレス                                                                                                    | 就明                                                                                | タスク |
| ■ LDAPサーバー                                                              |                                                                                                    |                                                                                   |     |
| = RADIUSサーバー<br>= お新ノ信止                                                 |                                                                                                    |                                                                                   |     |
| ■ RADIUSサーバー設定                                                          |                                                                                                    |                                                                                   |     |
| ■ RADIUSサーバー管理<br>■ ライヤンス                                               |                                                                                                    |                                                                                   |     |
| ■ NAS/RADIUSクライアント                                                      |                                                                                                    |                                                                                   |     |
| <ul> <li>NAS/RADIUSクライアント一覧</li> <li>エクスポート</li> </ul>                  |                                                                                                    |                                                                                   |     |
| ■ インボート                                                                 |                                                                                                    |                                                                                   |     |
| + 1-9-                                                                  |                                                                                                    |                                                                                   |     |
|                                                                         |                                                                                                    |                                                                                   |     |
|                                                                         |                                                                                                    |                                                                                   |     |
|                                                                         | 初期設定ウィザード – NAS/RADIU                                                                                                    | Sクライアント設定                                                                         |     |
|                                                                         | 初期設定ウィザード – NAS/RADIU<br>編集対象: 新 規                                                                                                    | 8クライアント設定                                                                         |     |
|                                                                         | 初期設定ウィザード - NAS/RADIU<br>編集対象: 新規<br>NAS/RADIUSクライアント名・                                                                                                    | Sクライアント設定<br>TEST                                                                 |     |
|                                                                         | 初期設定ウィザード – NAS/RADIU<br>編集対象: 新規<br>NAS/RADIUSクライアント名・<br>ビ このNAS/RADIUSクライアン                                                                                                    | Sクライアント設定<br>TEST<br>トを有効にする                                                      |     |
|                                                                         | 初期設定ウィザード – NAS/RADIU<br>編集対象: 新規<br>NAS/RADIUSクライアント名<br>☑ このNAS/RADIUSクライアン<br>説明                                                                                                    | Sクライアント設定<br>TEST<br>トを有効にする                                                      |     |
| 5/RADIUS クライアント名】                                                       | 初期設定ウィザード - NAS/RADIU<br>編集対象: 新規<br>NAS/RADIUSクライアント名・<br>☑ このNAS/RADIUSクライアン<br>説明<br>IPアドレス・                                                                                                    | Sクライアント設定<br>TEST<br>小を有効にする                                                      |     |
| 5/RADIUS クライアント名】<br>EST                                                | <ul> <li>初期設定ウィザード - NAS/RADIU&lt;</li> <li>編集対象: 新規</li> <li>NAS/RADIUSクライアント名</li> <li>ごのNAS/RADIUSクライアント</li> <li>説明</li> <li>IPアドレス・</li> <li>シークレット*</li> </ul>                                                       | Sクライアント設定<br>TEST<br>小を有効にする                                                      |     |
| 5/RADIUS クライアント名】<br>EST                                                | <ul> <li>初期設定ウィザード - NAS/RADIU</li> <li>編集対象: 新規</li> <li>NAS/RADIUSクライアント名</li> <li>☑ このNAS/RADIUSクライアン</li> <li>説明</li> <li>IPアドレス・</li> <li>シークレット*</li> <li>所属するNASグルーブ</li> </ul>                                     | Sクライアント設定<br>TEST<br>小を有効にする<br>192.168.1.1                                       |     |
| 5/RADIUS クライアント名]<br>EST<br>7ドレス(Authenticator)]                        | <ul> <li>初期設定ウィザード - NAS/RADIU&lt;</li> <li>編集対象: 新規</li> <li>NAS/RADIUSクライアント名*</li> <li>□ このNAS/RADIUSクライアント</li> <li>説明</li> <li>IPアドレス*</li> <li>シークレット*</li> <li>所属するNASグルーブ</li> </ul>                               | Sクライアント設定<br>TEST<br>小を有効にする<br>192.168.1.1<br>・・・・・・・・・・・・・・・・・・・・・・・・・・・・・・・・・・ |     |
| 5/RADIUS クライアント名】<br>EST<br>7ドレス(Authenticator)】<br>92.168.1.1          | 初期設定ウィザード - NAS/RADIU<br>編集対象: 新規<br>NAS/RADIUSクライアント名・<br>ビ このNAS/RADIUSクライアン<br>説明<br>PPアドレス・<br>シークレット・<br>所属するNASグループ                                                                                                  | Sクライアント設定<br>TEST<br>小を有効にする<br>192.168.1.1                                       |     |
| 5/RADIUS クライアント名]<br>EST<br>7ドレス(Authenticator)]<br>92.168.1.1<br>クレット] | <ul> <li>初期設定ウィザード - NAS/RADIU&lt;</li> <li>編集対象: 新規</li> <li>NAS/RADIUSクライアント名*</li> <li>□ このNAS/RADIUSクライアント名*</li> <li>□ このNAS/RADIUSクライアン</li> <li>説明</li> <li>Pアドレス*</li> <li>シークレット*</li> <li>所属するNASグループ</li> </ul> | Sクライアント設定<br>TEST<br>小を有効にする<br>192.168.1.1<br>・・・・・・・・・・・・・・・・・・・・・・・・・・・・・・・・・・ |     |

### 2-5 認証ユーザーの追加登録

WebGUI より、ユーザー登録を行います。

「ユーザー」→「ユーザー一覧」から、『追加』ボタンでユーザー登録を始めます。

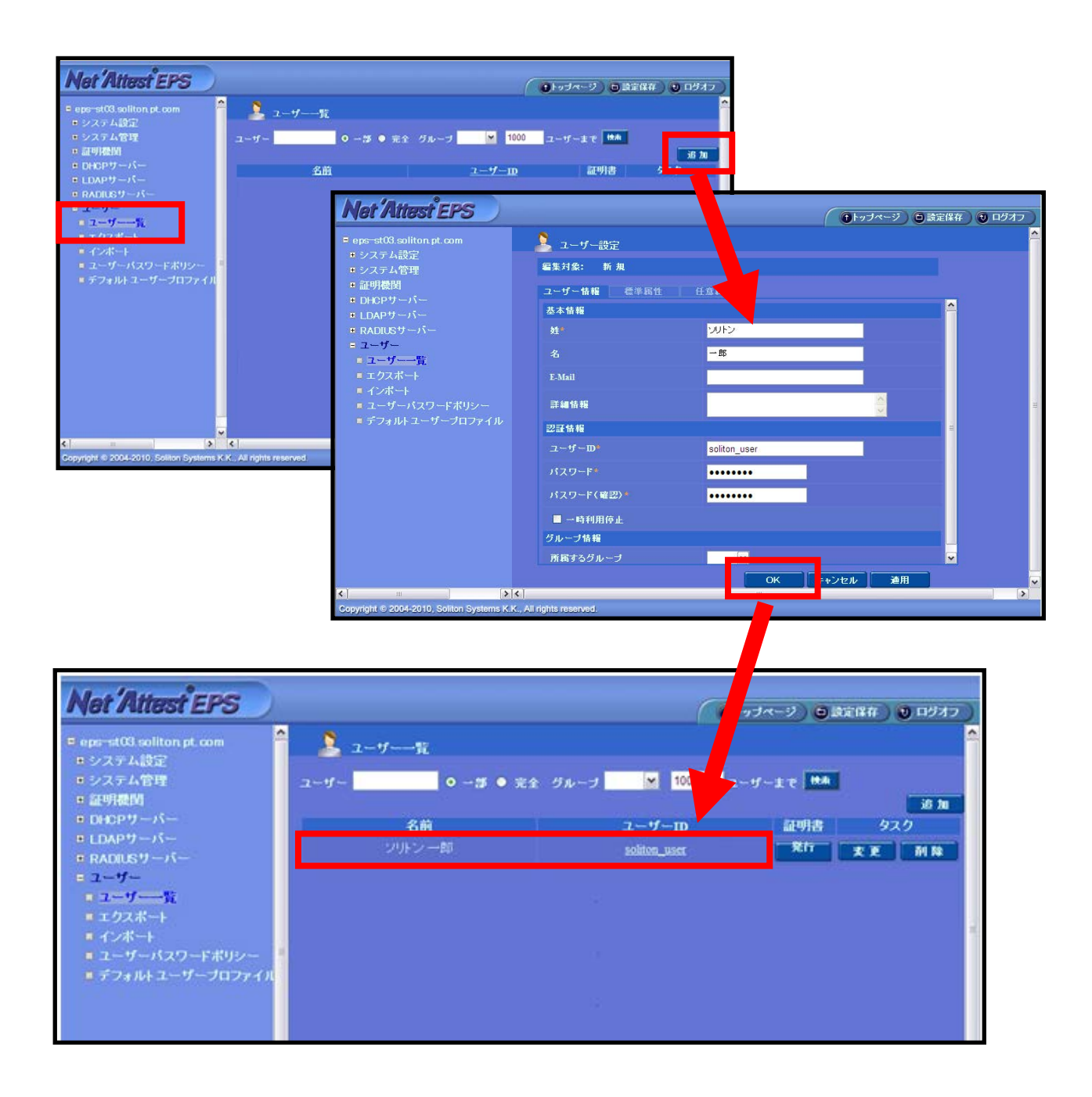

#### 2-6 ユーザー証明書の発行

WebGUI より、ユーザー証明書の発行を行います。

「ユーザー」→「ユーザー一覧」から、該当するユーザーの「証明書」の欄の『発行』 ボタンでユーザー証明書の発行を始めます。

| Net Attest EPS                             |                  | _                                      |               | ( 0トップページ) 〇 武定保存 ) 〇 ロジオフ ) |
|--------------------------------------------|------------------|----------------------------------------|---------------|------------------------------|
| ■ naeps na-labo soliton jp                 | 💄 ユーザーーst        |                                        |               | -                            |
| ■システム設定<br>■システム管理                         | ユーザー 🔜 💿 一部 💿 完全 | グループ • 1000 ユーザー                       | 表で 検索         |                              |
| <ul> <li>証明機関</li> <li>DHCPサーバー</li> </ul> | 名前               |                                        | <u>ユーザーID</u> | 97.00 m 97.0                 |
| ■ LDAPサーバー<br>■ RADIUSサーバー                 | ソリトン 一郎          | ソリトン 一郎 soliton_use                    |               | 発行 麦更 耐除                     |
| 7                                          |                  |                                        | ,             |                              |
|                                            |                  | 甘士桂起                                   |               |                              |
| ■ コンホート<br>■ ユーザーバスワードポリシー                 |                  | <b>基本</b> 旧和                           | 20162         | •                            |
| ■ デフォルトユーザーブロファイル                          |                  | 名                                      | 一郎            |                              |
|                                            |                  | E-Mail                                 |               |                              |
|                                            |                  |                                        |               |                              |
| 【記明書右林期四】                                  |                  | 詳細情報                                   |               | ÷                            |
| 1.証明首有劝别限】                                 |                  | 認証情報                                   |               |                              |
| · 365                                      |                  | ユーザーID                                 | soliton_user  |                              |
| 【証明書ファイルオプシ:                               | ョンパスワード】         | 有効期限*                                  | _             |                              |
|                                            |                  | ●日数 365<br>●日付 2011                    |               | 23 - 時 59 - 分 59 - 秋 古       |
| • password                                 |                  | ~~~~~~~~~~~~~~~~~~~~~~~~~~~~~~~~~~~~~~ |               |                              |
| 【PKCS#12 ファイルに                             | 証明機関の・・・】        | 証明書ファイルオプシ                             | /ョン<br>       |                              |
|                                            |                  | パスワード                                  | •••••         | _                            |
| ・ナエック有                                     |                  | バスワード(確認)                              | •••••         |                              |
|                                            |                  | ※バスワードが空間の                             | り場合には、ユーザーのバス | フードを使用します。                   |
|                                            |                  | ■ PKCS#12ファイル                          | ルー証明機関の証明書を含  | 300                          |
|                                            |                  |                                        |               | 発行 キャンセル                     |
|                                            |                  |                                        |               |                              |
| Net Attest FPS                             |                  |                                        |               |                              |
| E naore na-laba solitan in                 | ユーザー証明書の         | )ダウンロード                                |               |                              |
| <ul> <li>・ システム設定</li> </ul>               |                  |                                        |               |                              |
| ■ システム管理                                   | ユーザー証明書ダウ        | ウンロードの準備ができまし                          | た。対象をファイルに保存し | て下さい。 ダウンロード                 |
| ■ 証明磯図<br>■ DHCPサーバー                       |                  |                                        |               |                              |
| ■ LDAPサーバー                                 |                  |                                        |               |                              |
| ■ RADIUSサーバー<br>■ フーザー                     |                  |                                        |               |                              |
| <ul> <li>ユーザー一覧</li> </ul>                 |                  |                                        |               |                              |
| ■ エクスポート                                   |                  |                                        |               |                              |
|                                            |                  |                                        |               |                              |
| ■ フーザーパフワードポ <u>ルシー</u>                    |                  |                                        |               |                              |

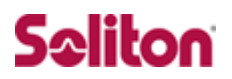

## 3 証明書の取得とインポート

#### 3-1 操作の流れ

操作の流れ

- 1. CA 証明書のインポート (Aventail)
- 2. CSR の生成 (Aventail)
- 3. 仮クライアント証明書のインストール (NetAttest EPS)
- 4. サーバー証明書署名要求の受付 (NetAttest EPS)
- 5. サーバー証明書の発行 (NetAttest EPS)
- 6. サーバー証明書のダウンロード (NetAttest EPS)
- 7. サーバー証明書のインポート (Aventail)
- 8. 証明書の選択 (Aventail)

### 3-2 CA証明書のインポート (Aventail)

SonicWALL 社製 SSL VPN Aventail を設定するためには、管理 WebGUI を利用する 方法があります。本書では、管理 WebGUI から各種設定を実施する方法を紹介します。 NetAttest EPS でダウンロードした CA 証明書 nacacert-pem.cer のインポートを行いま す。Aventail Management Console にログインします。

| SONICWALL AN | ventail 🕵 🗌 Management Console Login |  |
|--------------|--------------------------------------|--|
|              |                                      |  |
|              |                                      |  |
|              | Please log in                        |  |
|              | Username:                            |  |
|              | Password:                            |  |
|              | Login Clear                          |  |
|              |                                      |  |
|              |                                      |  |

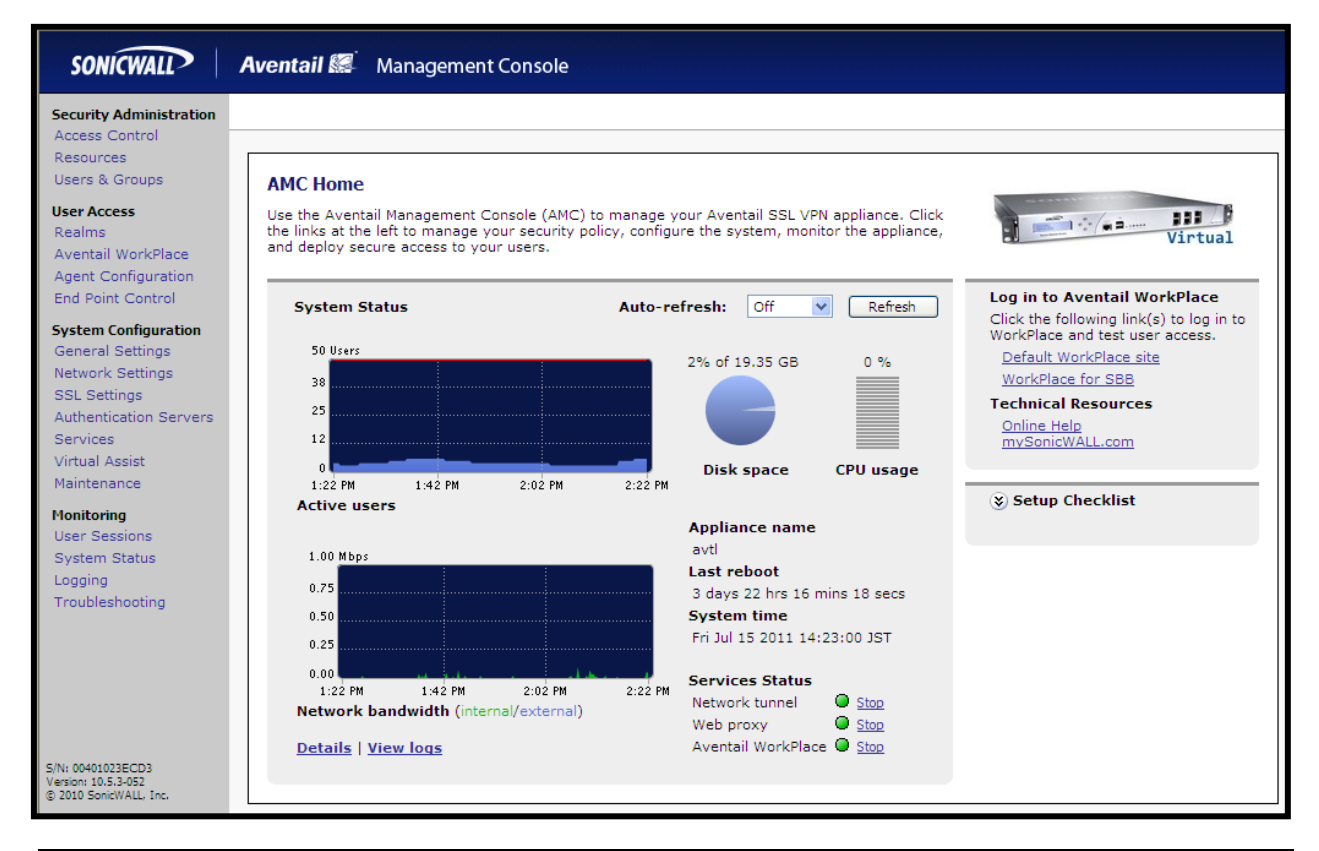

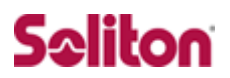

SSL Settings から CA certificates の Edit を選択します。

New を選択し、Certificate file の参照で NetAttest EPS でダウンロードした

CA 証明書 nacacert-pem.cer を選択し、Import ボタンを押すと追加されます。

| SONICWALL Ave                                                  | ntail 🔝 🛛 Management Console                                                                                                    |
|----------------------------------------------------------------|----------------------------------------------------------------------------------------------------|
| Security Administration                                        |                                                                                                    |
| Access Control                                                 |                                                                                                    |
| Users & Groups                                                 | SSL Settings                                                                                                    |
| User Access                                                    |                                                                                                    |
| Realms                                                         | SSL certificates                                                                                                    |
| Aventail WorkPlace                                             |                                                                                                    |
| Agent Configuration<br>End Point Control                       | Main appliance certificate (WorkPlace and other access methods) <u>Edit</u> 192.168.10.41 (self-signed)                                                                                                 |
| System Configuration                                           | Valid through: 13 7 2016                                                                                                    |
| General Settings                                               | Management console certificate (AMC)                                                                                                    |
| Network Settings                                               | 192.168.0.10 (self-signed)                                                                                                    |
| SSL Settings                                                   | Valid through: 13 / 2016<br>Virtual bosting certificates for WorkPlace sites and UPL resources                                                                                                    |
| Services                                                       | N/A                                                                                                    |
| Virtual Assist                                                 | CA certificates                                                                                                    |
| CA Certificates                                                | <u>SSL Settings</u> > CA Certificates                                                                                                    |
|                                                                | Edit                                                                                                    |
| Manage the CA certificates use<br>revocation and determine the | ed by the appliance. Click the CA name to configure certing for concerting to a connection types it is used to secure. To establish a trust                                                             |
| relationship with a client, refer                              | rence a Import CA Certificate CA Certificates > Import CA Certificates                                                                                                    |
|                                                                |                                                                                                    |
| authenticating. Review the                                     | A certi<br>To import CA certificates, either click <b>Browse</b> to import a certificate file (in PKCS#7 or X509<br>e items<br>format), or copy the certificate text and paste it in the area provided. |
| The Name Destate                                               | Certificate file:                                                                                                    |
| - New Do De De                                                 | C: Documents and Settings sew (2000)                                                                                                    |
| Issued to                                                      | Certificate text:                                                                                                    |
| AAA Certificate Se                                             | ervices                                                                                                    |
| AC Raíz Certicáma                                              | ara S.A                                                                                                    |
| AOL Time Warner                                                | Root C                                                                                                    |
| AOL Time Warner                                                | Root C                                                                                                    |
| AddTrust Class 1 C                                             | <u>CA Roo</u>                                                                                                    |
| AddTrust External                                              |                                                                                                    |
| Add Trust Public CA                                            |                                                                                                    |
| Additiust Qualified                                            | Let Cert                                                                                                    |
| America Online Ro                                              | pot Cert                                                                                                    |
| Autoridad de Certi                                             | ificacion                                                                                                    |
| Baltimore CyberTr                                              | rust Roc                                                                                                    |
| Buypass Class 2 C                                              | CA 1 Usage                                                                                                    |
| Buypass Class 3 C                                              | A 1 Specify the connection types the certificate is used to secure                                                                                                    |
|                                                                | Authentication server connections (LDAPS)                                                                                                    |
|                                                                | ✓ Web server connections (HTTPS)                                                                                                    |
|                                                                | <ul> <li>Device profiling (End Point Control)</li> </ul>                                                                                                    |
|                                                                |                                                                                                    |
|                                                                |                                                                                                    |

### 3-3 CSRの生成 (Aventail)

次に CSR(Certificate Signing Request)の生成を行います。

SSL Settings から SSL certificates の Edit を選択します。

Certificate Signing Requests の New をクリック後、必須項目を埋めて Save を選択 します。

| SONICWALL                                                                                                    | Aventail 🐖 Management Console                                                                                                    |                                                                                                    |
|----------------------------------------------------------------------------------------------------|----------------------------------------------------------------------------------------------------|----------------------------------------------------------------------------------------------------|
| Security Administration<br>Access Control<br>Resources                                                                                                    | SSL Settings                                                                                                    |                                                                                                    |
| User Access<br>Realms<br>Aventail WorkPlace<br>Agent Configuration<br>End Point Control<br>System Configuration<br>General Settings<br>Network Settings<br>SSL Settings<br>Authentication Servers<br>Services<br>Virtual Assist<br>SSL Certificates | SSL certificates<br>Main appliance certificate (WorkPlace and of<br>192.168.10.41 (self-signed)<br>Valid through: 13 7 2016<br>Management console certificate (AMC)<br>192.168.0.10 (self-signed)<br>Valid through: 13 7 2016<br>Virtual hosting certificate<br>N/A<br>Management console certificate<br>N/A<br>Management console certificate<br>N/A | other access methods)                                                                                                    |
| SSE Certificates                                                                                                    | Create Certificate Signing Request                                                                                                    | <u>SSL Certificates</u> > Create Certificate Signing Request                                                                                                    |
| Manage SSL server certifica<br>Certficate signing request<br>New X Nete<br>Issued to                                                                                                    | Create a CSR for use in obtaining an SSL ce<br>Certificate information The information below will be stored in the O Fully qualified domain name: * Organizational unit: Organization: * SonicWALL.inc Locality: State: *                                                                                                    | ertificate from a commercial CA.<br>CSR and used in your SSL certificate.<br>This name will appear in the certificate. It<br>will be visible to users, and must be<br>added to your DNS.<br>Your division or department. For<br>example, MIS Dept.<br>For example, ABC Corporation. Most<br>commercial CAs require you to enter this<br>exactly as it appears on your articles of<br>incorporation.<br>For example, Seattle. No abbreviations. |
| [Fully qualified domain<br>snwl.jp<br>[Organization]                                                                                                    | State: "<br>Tokyo<br>Country: *<br>JP<br>Key length:<br>2048 bits V<br>Save Cancel                                                                                                    | No abbreviations.<br>Two-letter abbreviation only. for<br>example, US or AU.                                                                                                    |
| SonicWALL.inc                                                                                                    |                                                                                                    |                                                                                                    |
| [State]                                                                                                    |                                                                                                    |                                                                                                    |
| Tokyo                                                                                                    |                                                                                                    |                                                                                                    |
| [Country]                                                                                                    |                                                                                                    |                                                                                                    |
| JP                                                                                                    |                                                                                                    |                                                                                                    |

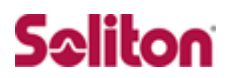

CSR が生成されるのですべての文字列をコピーし OK を選択します。 コピーした CSR をテキストに貼りつけ、テキストファイルにします。

| Certificate Signing Request                                                                                                    | <u>SSL Certificates</u> > Certificate Signing Request                                                                                                    |
|----------------------------------------------------------------------------------------------------|----------------------------------------------------------------------------------------------------|
|                                                                                                    |                                                                                                    |
| Your CSR was successfully creat                                                                                                    | ed. The information contained in the CSR is:                                                                                                    |
| Host name:<br>Created:                                                                                                    | snwl.jp<br>Fri Jul 15 15:55:34 JST 2011                                                                                                    |
| Organization unit:                                                                                                    | Unknown                                                                                                    |
| Organization:                                                                                                    | SonicWALL.inc                                                                                                    |
| Locale:                                                                                                    | Unknown                                                                                                    |
| State:                                                                                                    | Токуо                                                                                                    |
| Country:                                                                                                    | P                                                                                                    |
| Key length:                                                                                                    | 2048                                                                                                    |
| Send the following CSR to your of<br>into a form on the CA's web site.<br>BEGIN NEW CERTIFICATE<br>MIICjDCCAXQCAQAWRZELMAKGA1U<br>Y1dBTEWUAW5jMRAWDgYDVQQDEWO<br>AQEAPQpXkULOEps+J4xzV2CSqJS<br>XmHkPOY1KJjkFl29GSRkBVowZSM | commercial CA. This is usually done by copying it and pasting it<br>See the Help for other options.<br>REQUEST<br>IEBhMCS1AxDjAMBgNVBAgTBVRva31vMRYwFAYDVQQKEw1Tb25p<br>IzbndsLmpwMIIBIjANBgkqhkiG9w0BAQEFAAOCAQ8AMIIBCgKC<br>H+FhOrbk+hVA011CmHqMKp44T00cTBdECvkPENIMP/2S6smFzD<br>Izo77j4aZ7Pgs96So4ipsC4Zi20ueXYeZpNjRAbLx3vxz+4wJM |
| YfRlthpp5p7LcH6UM1fPh/c658F<br>lZhidnL06lHzmf+hXOu0335F620<br>PJuQFVCHI9P0Jx1Jy4Qw6UyRAX2<br>AAVXmBMCbUsiahl3iAFmjYtnCGg<br>WZ4dNAkQNJfbUweu270XCF40b45<br>VgoFkWCPGma7012YMvXflBACV++                                      | mOars8/9xG4JPT7uzxY60bBI2jmc/SPr6pBarhok15m1VBanL<br>ruK6pb0p7xerUZc4TiSK/nSL6LWnvdxftbXubf8sQ70xdU7XE<br>+NVPXH0dkCsf+NQIDAQABoAAwDQYJK0ZIhvcNAQEEBQADggEB<br>46QXY6qzwMKU5Alt+t95+Q2qs00c22FMkwIjhiVj2Wr9wW601+<br>tzIq0LW030P42z7DpGQ5P+KFIevcDG12g04/aHpxAzHF6i8N9<br>617RPs0qOIL2p6fDvHZwN1gaBrcEnHDPp38Ts0KK3RLNnmtmm            |
| ОК Сору                                                                                                    |                                                                                                    |

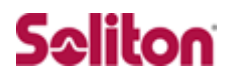

### 3-4 仮クライアント証明書のインストール (NetAttest EPS)

NetAttest EPSの管理者向け証明書サービスページにアクセスします。 管理者向け証明書サービスページの URL は「http://192.168.2.1/certsrva/」です。 証明書要求を選択し、要求の作成画面で OK を押します。 その後、証明書が発行されるのでインストールを選択します。

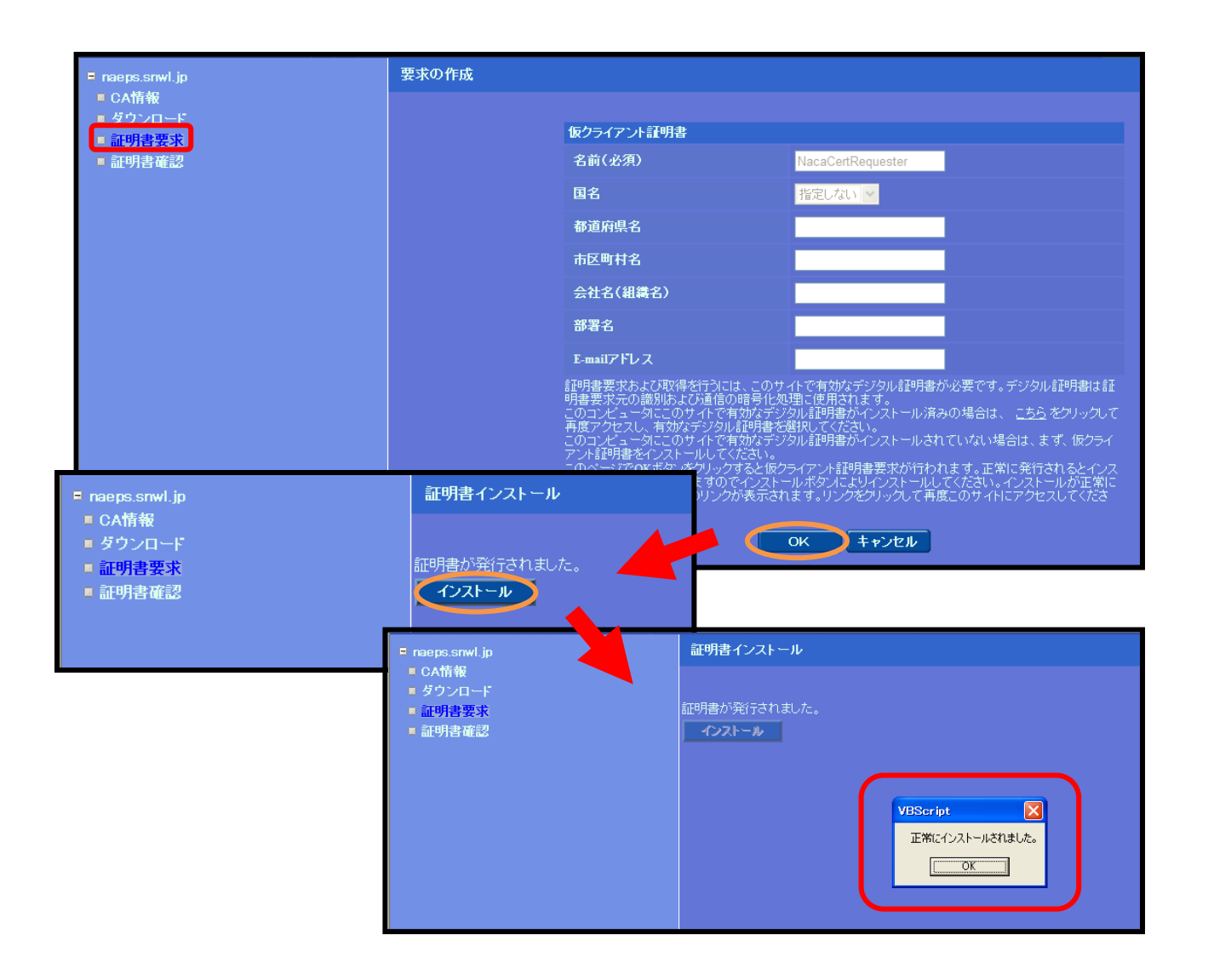

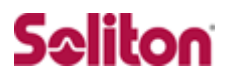

## 3-5 サーバー証明書署名要求の受付 (NetAttest EPS)

有効なデジタル証明書を選択します。

Aventail で発行したデジタル証明書を選択し、OK を押します。

証明書要求―プロファイルの選択画面で WEB サーバー証明書を選択します。

| ■ naeps.snwl.jp                                     | 証明書インストール                                                                                                    |
|-----------------------------------------------------|----------------------------------------------------------------------------------------------------|
| ■ CA情報<br>■ ダウンロード<br>■ 証明書要求<br>■ 証明書確認            | こちら。<br>うりックして再度アクセスし、有効なデジタル証明書を選択してください。                                                                                                    |
| デジタル証明書の選択                                          |                                                                                                    |
| 識別<br>表示しようとしている Web サイトでは、ID が必要とされ<br>書を選択してください。 | ています。 証明書要求 - ブロファイルの選択                                                                                                    |
| 冬前 SX行共<br>NacaCertRequester SonicWALL.Inc.         | <ul> <li>このPCでは、以下の証明書要求を作成できます。</li> <li><u>CA証明書</u><br/>クライアント証明書<br/>電子メール保護証明書</li> <li>□Psec証明書<br/>スマートカードログオン証明書<br/>コード署名証明書</li> <li>WEBサーバー証明書</li> <li>ドメインコントローラ証明書<br/>カスタム証明書</li> <li>SCEPカスタム証明書</li> </ul> |
|                                                     | 既存証明書の更新を要求する                                                                                                    |

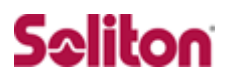

要求の作成画面の PKCS#10 ファイルによる証明書要求を選択します。

次に参照から Aventail から生成された CSR を貼りつけたテキストファイルを選択します。

| 要求の作成   |            |                                                                 |                                      |
|---------|------------|-----------------------------------------------------------------|--------------------------------------|
|         | WEBサーバー証明書 |                                                                 |                                      |
|         | 名前(必須)     |                                                                 |                                      |
|         | 国名         |                                                                 |                                      |
|         | 都道府県名      |                                                                 |                                      |
|         | 市区町村名      |                                                                 |                                      |
|         | 会社名(組織名)   |                                                                 |                                      |
|         | 部署名        |                                                                 |                                      |
|         | E-mailアドレス |                                                                 |                                      |
|         | ブリンシバル名    |                                                                 |                                      |
| 要求の作成   |            | 名前(必須)<br>国名<br>都道府県名<br>市区町村名<br>会社名(組織名)                      | 指定しない ×                              |
| 実行ステータス |            | 部署名                                                             |                                      |
|         | 正常終了しました。  | E-mailアドレス                                                      |                                      |
| 西北たろうした | ····       | ブリンシバル <u>名</u>                                                 |                                      |
|         |            | <u>)設定</u><br><u>レによる証</u> 明書要求を閉じる<br>C:\Documents and Setting | gs\sawano\デスクトップ\SonicWr<br>のK キャンセル |

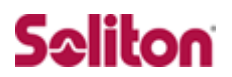

### 3-6 サーバー証明書の発行 (NetAttest EPS)

CA 管理ページにアクセスします。

CA 管理ページの URL は「http://192.168.2.1:2181/caadmin/」です。

要求管理を選択すると、先程ユーザー向け証明書サービスページから要求された

WEB サーバー証明書が表示されているので、選択にチェックを入れ発行を選択します。

| Mat Attant FRG                                        |                 |                    |                              |                       |              |                                     |
|-------------------------------------------------------|-----------------|--------------------|------------------------------|-----------------------|--------------|-------------------------------------|
| Net Attest EPS                                        |                 |                    |                              |                       | (            | ● トッブページ ● 設定保存 ● ログオフ              |
| ■ naeps.snwl.jp<br>■ CA情報                             | 要求リスト           |                    |                              |                       |              |                                     |
| ■ 要求管理<br>- 2708-04657m                               | 表示: 状態          | 🧯 保留のみ表示 💌         | <u>詳細オブションの設定</u>            | 更新                    |              |                                     |
| ■ 証明者官理<br>■ CRL管理                                    |                 |                    |                              |                       |              |                                     |
| ■ 証明機関ログ                                              | <b>澤根 状態</b>    | <u>受付日時</u>        | 送信元<br>CAadmiadmin Serial:06 | <u> プロファイル</u>        | <u>証明書目的</u> | 申請者                                 |
|                                                       | ▶ 1米留 2         | 011/07/15 16:08:16 | Cn:NacaCertRequester         | WEB 9 - N - aron (unl | known)       | CN=snwl.jp,O=SonicWALL.inc,S'1 @#82 |
|                                                       |                 |                    |                              |                       |              |                                     |
|                                                       |                 |                    |                              |                       |              |                                     |
|                                                       |                 |                    |                              |                       |              |                                     |
|                                                       |                 |                    |                              |                       |              |                                     |
|                                                       |                 |                    |                              |                       |              |                                     |
|                                                       |                 |                    |                              |                       |              |                                     |
|                                                       |                 |                    |                              |                       |              |                                     |
|                                                       | 拒否 削除           | <b>発行:</b> 有効日数    | デフォルト                        | (発行)                  |              |                                     |
|                                                       |                 |                    |                              |                       |              |                                     |
| Comulabi © 2004-2010, Collina Custome I/ K. All els   |                 | _                  |                              |                       |              |                                     |
| Copyright © 2004-2010, Soliton Systems K.K., All high | ns reserved.    |                    |                              |                       |              |                                     |
| 西ナロフロ                                                 |                 |                    |                              |                       |              |                                     |
| 安水リスト                                                 |                 |                    |                              |                       |              |                                     |
| 実行ステータス                                               |                 |                    |                              |                       |              |                                     |
|                                                       |                 |                    | -                            |                       |              |                                     |
| 正常終了しま                                                | 起た。             |                    |                              |                       |              |                                     |
|                                                       |                 |                    |                              |                       |              |                                     |
| 1件の要求の発行を開始しました。<br>しげらく待ってからOKボタンをクロ                 | 。<br>しったて下さい    |                    |                              |                       |              |                                     |
|                                                       | -990 C 1 C V 18 | •                  |                              |                       |              |                                     |
|                                                       |                 |                    |                              |                       |              |                                     |
|                                                       |                 |                    |                              |                       |              |                                     |
|                                                       | _               |                    |                              |                       |              |                                     |
| ОК                                                    |                 |                    |                              |                       |              |                                     |
|                                                       | -               |                    |                              |                       |              |                                     |
|                                                       |                 |                    |                              |                       |              |                                     |
|                                                       |                 |                    |                              |                       |              |                                     |
|                                                       |                 |                    |                              |                       |              |                                     |

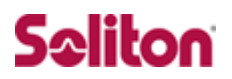

## 3-7 サーバー証明書のダウンロード (NetAttest EPS)

再度管理者向け証明書サービスページにアクセスします。

管理者向け証明書サービスページの URL は「http://192.168.2.1/certsrva/」です。

証明書の確認を選択すると状態が発行になっていますので、インストールを選択します。

| Net Attest EPS                                        |                      |                        |                |           |                               | ()<br>•<br>• | ページ (1) 閉じる ) |
|-------------------------------------------------------|----------------------|------------------------|----------------|-----------|-------------------------------|--------------|---------------|
| ■ naeps.snwl.jp                                       | 証明書確認                |                        |                |           |                               |              |               |
| ■ CA情報<br>■ ダウンロード                                    | ■要求一覧■               |                        |                |           |                               |              |               |
| ■ 証明書要求<br>証明書確認                                      | 状態                   | 申請日時                   | プロファイル         | 証明書目的     | 申請者                           | タスク          |               |
|                                                       |                      | 2011/07/15<br>16:08:16 | WEBサーバー証明書     | (unknown) | CN=snw1.jp,O=SonicWALL.inc,ST | インストール うウンロー | ド前隊           |
|                                                       |                      |                        |                |           |                               |              |               |
|                                                       |                      |                        |                |           |                               |              |               |
|                                                       |                      |                        |                |           |                               |              |               |
|                                                       |                      |                        |                |           |                               |              |               |
|                                                       |                      |                        |                |           |                               |              |               |
|                                                       |                      |                        |                |           |                               |              |               |
|                                                       |                      |                        |                |           |                               |              |               |
|                                                       |                      |                        |                |           |                               |              |               |
|                                                       |                      |                        |                |           |                               |              |               |
|                                                       |                      |                        |                |           |                               |              |               |
| Copyright © 2004-2010, Soliton Systems K.K., All righ | ts reserved.         |                        | _              |           |                               |              |               |
|                                                       |                      |                        |                |           |                               |              |               |
| ファイルのダウンロード - セキュリティ                                  | の警告                  |                        |                | ×         |                               |              |               |
| このファイルを開くか、または保存しま                                    | きすか?                 |                        |                |           |                               |              |               |
| 名前: nausercert-                                       | pemcer               |                        |                |           |                               |              |               |
| ************************************                  | 明書                   |                        |                |           |                               |              |               |
| 光信元:                                                  | _                    |                        |                |           |                               |              |               |
| 開公                                                    | 0                    | (保存(                   | S)             | ンセル       |                               |              |               |
|                                                       |                      |                        |                |           |                               |              |               |
| インターネットのファイルは役(                                       | こ立ちます;<br># 28/15-11 | が、このファイ。<br>かいまますでいた。  | ルの種類はコンピュ      | ーター(に問    |                               |              |               |
| 記を起こ9 可能性があります<br>開いたり保存したりしないでも                      | 。 発信元<br>〈だざい。 危     | が言葉してきる<br>:険性の説明      | につる苦は、このソ.<br> | /r'/I/'&  |                               |              |               |

## 3-8 サーバー証明書のインポート (Aventail)

Aventail Management Console にログインします。

SSL Settings から Edit→Certificate Signing Requests を選択し、その中の「snwl.j p」の Process CSR response を選択します。

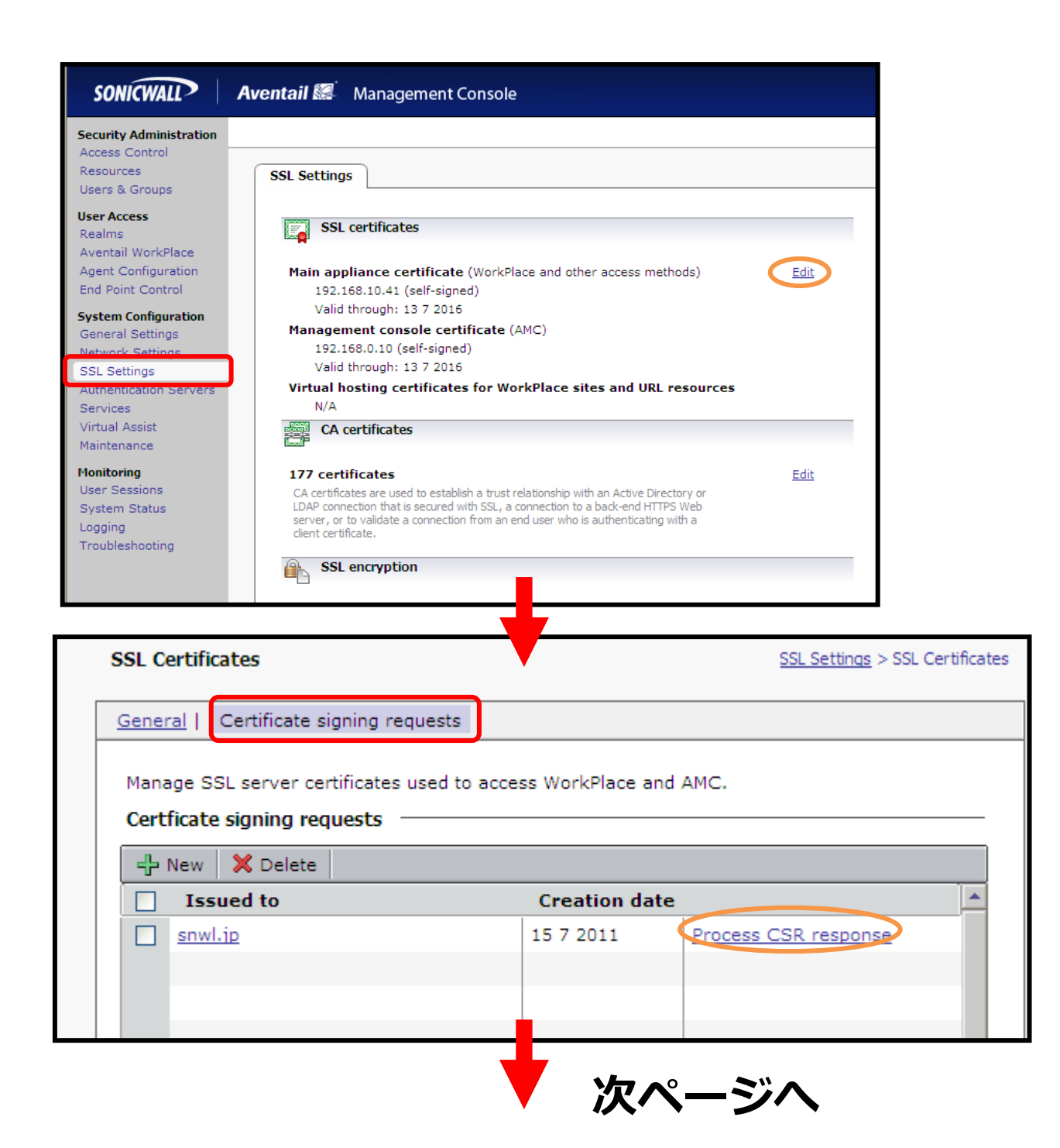

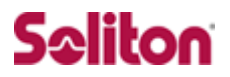

参照ボタンから NetAttest EPS からダウンロードしたサーバー証明書を選択し、Save を選択します。これでサーバー証明書のインポートは完了です。

| Import CSR Certificate                                                                                                    | <u>SSL Certificates</u> > Import CSR Certificate                                                      |
|----------------------------------------------------------------------------------------------------|----------------------------------------------------------------------------------------------------|
| Import a certificate from a commercial certificate authority (CA<br>click <b>Browse</b> to import a certificate file (in PKCS#7 or X509 for<br>and paste it in the area provided. Include theBEGIN CERTIFI<br>banners. | .). To import a certificate, either<br>rmat), or copy the certificate text<br>CATE andEND CERTIFICATE |
| Oertificate file:                                                                                                    |                                                                                                    |
| O Certificate text:                                                                                                    |                                                                                                    |
|                                                                                                    |                                                                                                    |
| Save Cancel                                                                                                    |                                                                                                    |

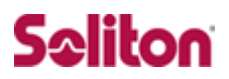

### 3-9 証明書の選択 (Aventail)

SSL Settings から Edit→General を選択し、Certificate usage の WorkPlace/access methods の Certificate を選択します。

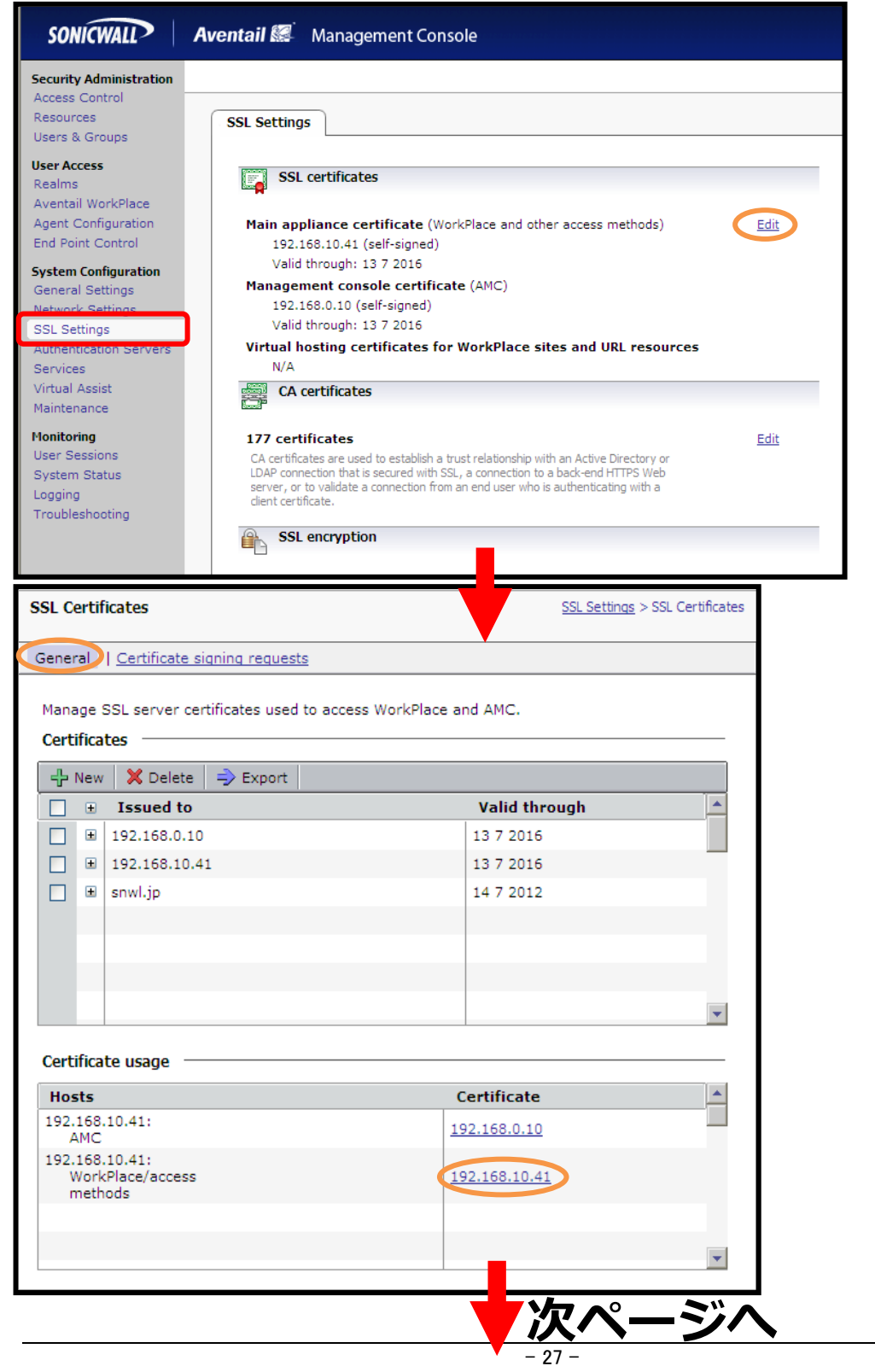

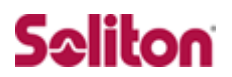

プルダウンメニューからインポートした証明書を選択し、OK を押します。

#### 以上で証明書の選択は完了です。

| SSL C         | ertif               | ficates                                    | <u>SSL Settings</u> > SSL Ce | ertificates |
|---------------|---------------------|--------------------------------------------|------------------------------|-------------|
| Gener         | al                  | Certificate signing requests               | <u>§</u>                     |             |
| Mana<br>Certi | ifica               | SSL server certificates used<br><b>tes</b> | to access WorkPlace and AMC. |             |
| ÷             | New                 | 🖌 🗙 Delete 🛛 🔿 Export                      |                              |             |
|               | Ŧ                   | Issued to                                  | Valid through                | -           |
|               | ±                   | 192.168.0.10                               | 13 7 2016                    |             |
|               | ±                   | 192.168.10.41                              | 13 7 2016                    |             |
|               | ±                   | snwl.jp                                    | 14 7 2012                    |             |
|               |                     |                                            |                              |             |
|               |                     |                                            |                              |             |
|               |                     |                                            |                              |             |
|               |                     |                                            |                              | -           |
| Cert          | ifica<br>sts        | te usage                                   | Certificate                  |             |
| 192.<br>A     | 168<br>MC           | .10.41:                                    | 192.168.0.10                 |             |
| 192.<br>V     | 168<br>Vork<br>neth | .10.41:<br>(Place/access<br>nods           | snwl.jp                      |             |
|               |                     |                                            |                              | •           |

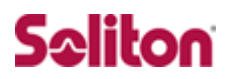

## 4 Aventail の認証設定

4-1 Aventailの認証設定の流れ

設定の流れ

- 1. 認証サーバーの設定(RADIUS)
- 2. 認証サーバーの設定(PKI)
- 3. Realm の追加

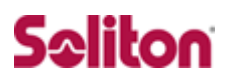

## 4-2 認証サーバーの設定(RADIUS)

認証サーバー(RADIUS)の設定を行います。

Authentication Servers から New を選択します。

次に New Authentication Server 画面で下記設定後、Continue を選択します。

次に Configure Authentication Server 画面で下記設定後、Save を選択します。

| SONICWALL                                                                               | Aventail 🔝 🛛 Manage                                                | ement Console                                                                       |                                                          |
|-----------------------------------------------------------------------------------------|--------------------------------------------------------------------|-------------------------------------------------------------------------------------|----------------------------------------------------------|
| Security Administration                                                                 |                                                                    |                                                                                     |                                                          |
| Access Control<br>Resources                                                             | Authentication Serve                                               | rs                                                                                  |                                                          |
| Users & Groups                                                                          |                                                                    |                                                                                     |                                                          |
| User Access<br>Realms                                                                   | Authenticatio                                                      | n servers                                                                           |                                                          |
| Aventail WorkPlace                                                                      | Authentication servers a                                           | are referenced by a realm.                                                          |                                                          |
| End Point Control                                                                       |                                                                    |                                                                                     | New                                                      |
| System Configuration                                                                    | Other servers                                                      |                                                                                     |                                                          |
| General Settings<br>Network Settings                                                    | RADIUS Accounti                                                    | ng                                                                                  |                                                          |
| SEL Settings                                                                            | Sends accounting infor                                             | mation ADIUS server for billing purposes                                            | s. <u>Eait</u>                                           |
| Authentication Servers<br>Services                                                      | Enbled                                                             | No<br>N/A                                                                           |                                                          |
| New Authentication Server                                                               | Authentication Servers > New Auth                                  | Configure Authentication Server                                                     | Authentication Servers > Configure Authentication Server |
| Choose the protocol used to access your us                                              | ser store, and specify how users will putha                        |                                                                                     | Configure Addictionation Server                          |
| Click Continue to configure the authenticat User store                                  | tion server.                                                       | Configure autoentication settings for a RADIU<br>Credential type: Username/Password | o server.                                                |
| Choose the directory type or authentication                                             | method:                                                            | Name:*<br>NetAttest EPS                                                             |                                                          |
| Authentication directory<br>Microsoft Active Directory                                  | A single domain.                                                   | General                                                                             |                                                          |
| <ul> <li>Microsoft Active Directory Tree</li> <li>LDAP</li> </ul>                       | A single root domain and all child<br>domains.                     | Primary RADIUS server:*                                                             |                                                          |
| RADIUS                                                                                  |                                                                    | 192.168.10.80                                                                       |                                                          |
| <ul> <li>RSA Authentication Manager</li> <li>Public key infrastructure (PKI)</li> </ul> |                                                                    |                                                                                     |                                                          |
| Single sign-on server                                                                   | Signum to ClearTruct is a monthol or                               | Shared secret: *                                                                    |                                                          |
| <ul> <li>RSA Clear Frust</li> <li>Local user storage</li> </ul>                         | from a Web browser.                                                | Match RADIUS groups by:                                                             |                                                          |
| O Local users                                                                           | The local user store is not intended fi<br>production environment. | None                                                                                |                                                          |
| Credential type                                                                         |                                                                    | Retry interval:<br>5 seconds                                                        |                                                          |
| Digital certificate                                                                     |                                                                    |                                                                                     |                                                          |
| Token/SecurID     Username/Password                                                     |                                                                    | Advanced                                                                            | ۲                                                        |
| Continue Cancel                                                                         |                                                                    | Save Cancel                                                                         |                                                          |
| New Authentica                                                                          | tion Server                                                        | Configure A                                                                         | Authentication Server                                    |
| [Authentication                                                                         | directory]                                                         | [Name]                                                                              |                                                          |
| ·RADIUS                                                                                 | . –                                                                | • NetAttest E                                                                       | EPS                                                      |
| [Credential Type                                                                        | ]                                                                  | (Primary RA                                                                         | DIUS Server]                                             |
| • Username/Pass                                                                         | sword                                                              | · 192.168.1.                                                                        | 2                                                        |

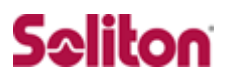

#### 4-3 認証サーバーの設定(PKI)

#### 認証サーバー(PKI)の設定を行います。

Authentication Servers から New を選択します。

次に New Authentication Server 画面で下記設定後、Continue を選択します。

次に Configure Authentication Server 画面で下記設定後、Save を選択します。

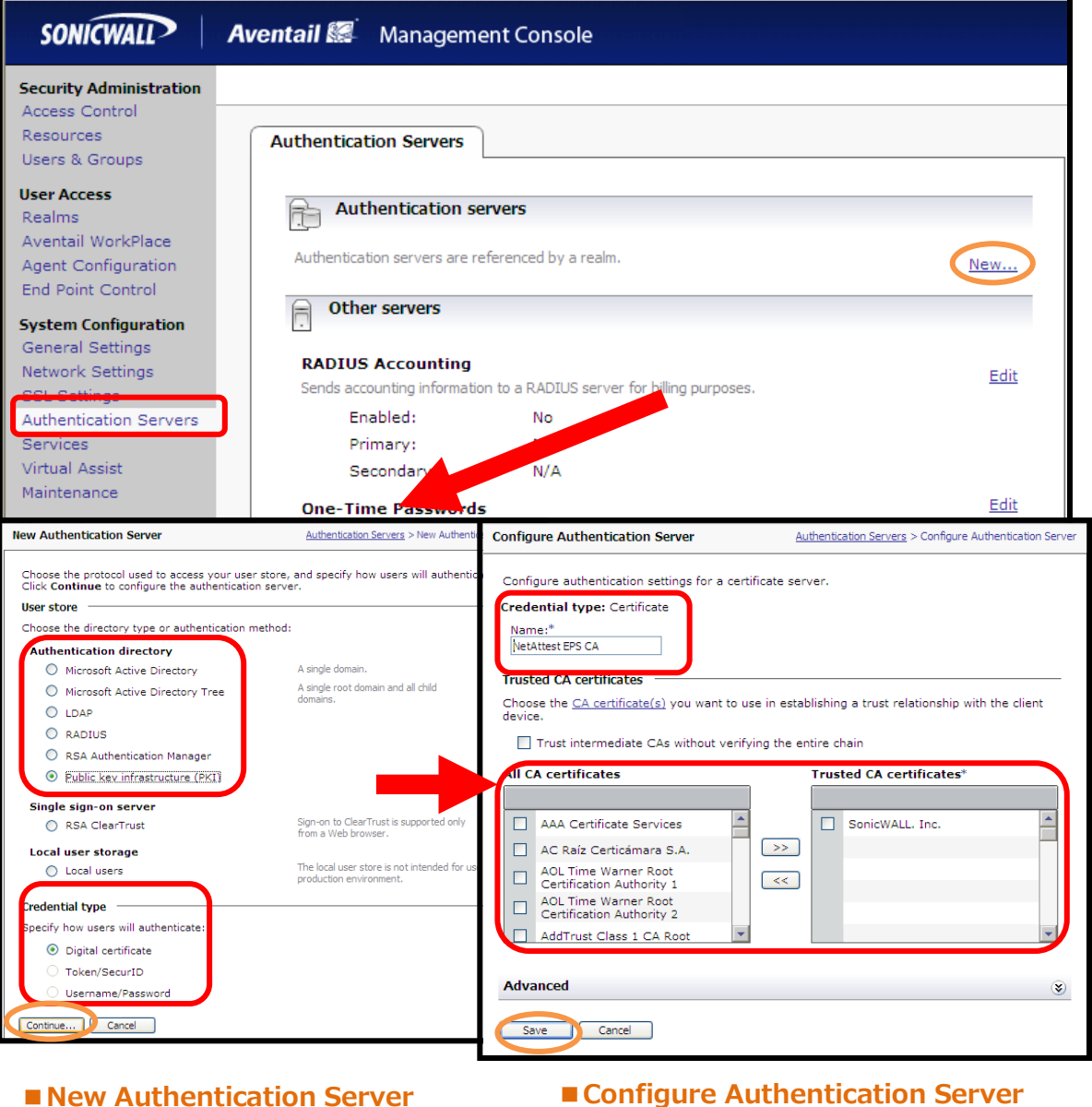

New Authentication Server
 Configure Authentication Server
 (Authentication directory)
 (Name)
 · Public Key Infrastructure(PKI)
 · NetAttest EPS CA
 (Credential Type)
 · Degital certificate
 · SonicWALL.Inc

#### 以上で認証サーバー(RADIUS、PKI)の設定は完了です。

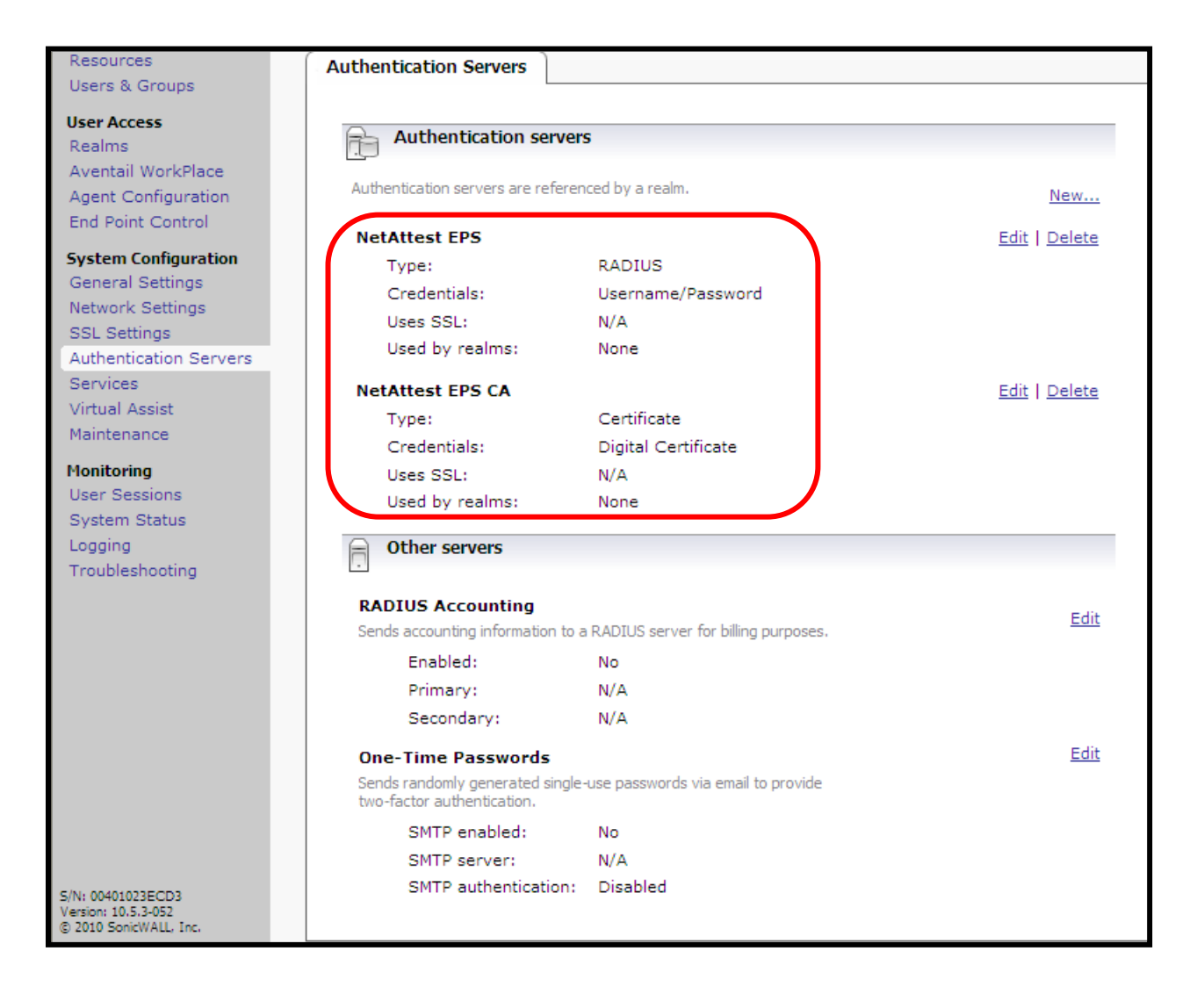

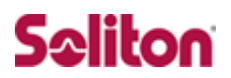

### 4-4 Realmの追加

続いて Realm の追加を行います。

Realms から click here を選択し、下記の様に設定します。

#### 次に進んで下さい。

| SONICWALL Aventail 😹 Management Console                                                                                                    |                                                                                                    |
|----------------------------------------------------------------------------------------------------|----------------------------------------------------------------------------------------------------|
| Security Administration<br>Access Control<br>Resources<br>Users & Groups<br>Realms<br>Aventall WorkPlace<br>Agent Configuration<br>End Point Control                                                                              | and determines which access agents are<br>control restrictions are imposed.                                                |
| System Configuration<br>General Settings<br>Network Settings<br>SSL Settings<br>Authentication Servers<br>Services<br>Virtual Assist<br>Maintenance<br>Monitoring<br>User Sessions<br>System Status<br>Logging<br>Troubleshooting |                                                                                                    |
| General Communities                                                                                                    |                                                                                                    |
| Configure the general settings for the realm. Name:* Soliton Status:  Enabled  Disabled                                                                                                    | Your users will select or type the realm<br>Name during login. Choose a name that<br>clearly describes the user community. |
| Display this realm     Authentication     server:     NetAttest EPS CA      New                                                                                                    | Hiding a realm removes its name from the list on the login page, and requires the user to type the realm name.             |
| Enable RADIUS accounting                                                                                                    |                                                                                                    |
| Advanced                                                                                                    | ۲                                                                                                    |
| Chained authentication<br>For increased security, you can require users to provide<br>order to authenticate.<br>Secondary authentication server: NetAttest EPS                                                                    | e more than one set of credentials in                                                                                      |
| Audit username from this server                                                                                                    | The audit logs and RADIUS accounting<br>logs will contain the username from this<br>server.                                |
| Forward credentials from this server                                                                                                    | These credentials will be forwarded for single sign-on.                                                                    |
| Usernames must match                                                                                                    | Authentication will fail if usernames differ<br>between primary and secondary<br>authentication servers.                   |
| Combine authentication prompts on one screen                                                                                                    | Combines both authentication prompts on one screen, if possible.                                                           |
| Customize authentication server prompts                                                                                                    |                                                                                                    |

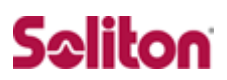

#### 設定変更を許可します。

#### 以上で Realm の追加は完了です。

| SONICWALL                                                                                                    | Aventail 🔝 Management Console                                                                                                    |
|----------------------------------------------------------------------------------------------------|----------------------------------------------------------------------------------------------------|
| Security Administration<br>Access Control<br>Resources<br>Users & Groups                                                                                                    | Realms       A realr Apply Pending Changes                                                                                                    |
| Realms<br>Aventail WorkPlace<br>Agent Configuration<br>End Point Control<br>System Configuration<br>General Settings<br>Network Settings<br>SSL Settings<br>Authentication Servers<br>Services<br>Virtual Assist<br>Maintenance<br>Monitoring<br>User Sessions<br>System Status<br>Logging<br>Troubleshooting                                               | Apply or discard pending configuration changes. Depending on your<br>configuration, applying changes may take a few minutes to restart services.<br>CAUTION<br>• Applying changes will restart all services and close all user connections.<br>Apply Changes Discard Cancel<br>Web proxy agent<br>Web only<br>Default zone                                                                           |
| SONICWALL<br>Security Administration<br>Access Control                                                                                                    | *Default realm: soliton The default realm will be preselected in user login screens.  Aventail Management Console                                                                                                    |
| Resources<br>Users & Groups<br>User Access<br>Realms<br>Aventail WorkPlace<br>Agent Configuration<br>End Point Control<br>System Configuration<br>General Settings<br>Network Settings<br>SSL Settings<br>Authentication Servers<br>Services<br>Virtual Assist<br>Maintenance<br>Monitoring<br>User Sessions<br>System Status<br>Logging<br>Troubleshooting | Realms   A realr Apply Pending Changes Apply or discard pending configuration changes. Depending on your configuration, applying changes may take a few minutes to restart services. If Your configuration changes were successfully submitted. Click the following link(s) to log in to WorkPlace and test user access. Default WorkPlace site Cose If Web proxy agent Web proxy agent Default zone |
|                                                                                                    | *Default realm: soliton   The default realm will be preselected in user login screens.                                                                                                    |

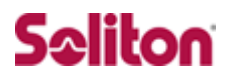

## 5 クライアントPCの設定

5-1 クライアントPC設定の流れ

設定の流れ

- 1. 証明書のインポート
- 2. 認証の確認

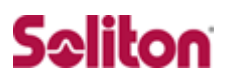

#### 5-2 証明書のインポート

NetAttest EPS からダウンロードした証明書をインポートします。

本書では、デスクトップ上に保存されている「soliton\_08p12」アイコンをダブルクリックします。

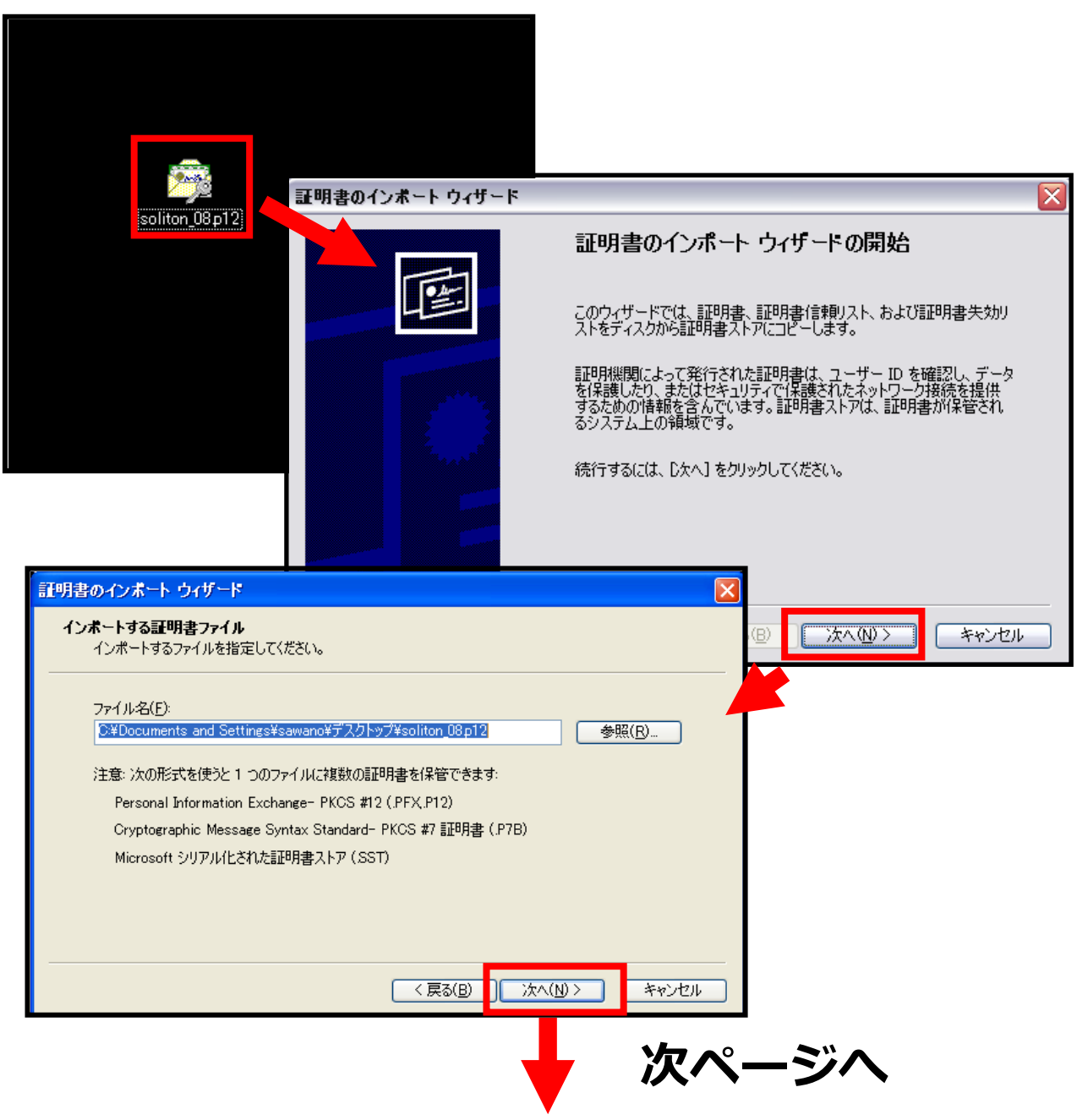

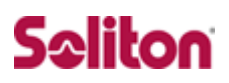

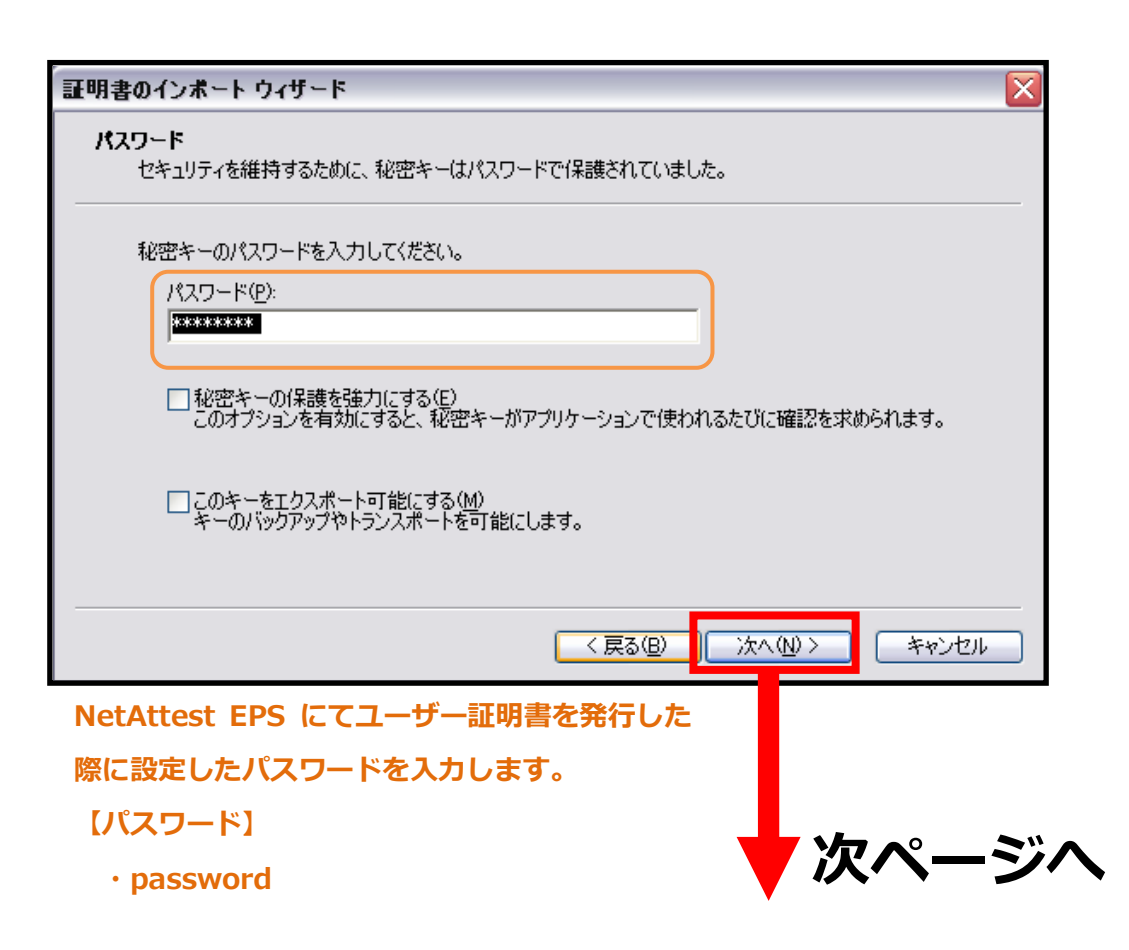

## Seliton

| 証明書のインボート ウィザード                                                                            | $\overline{\mathbf{X}}$                                                                                                    |
|--------------------------------------------------------------------------------------------|----------------------------------------------------------------------------------------------------|
| 証明書ストア<br>証明書ストアは、証明書が保                                                                    | 管されるシステム上の領域です。                                                                                                    |
| Windows (ご証明書ストアを自<br><ul> <li>ご明書の種類に基づい</li> <li>証明書をすべて)次のス</li> <li>証明書ストア:</li> </ul> | 動的に選択させるか、証明書の場所を指定することができます。<br>いて、自動的に証明書ストアを選択する(U)<br>トアに配置する(P)<br>参照( <u>R</u> )…                                                                         |
|                                                                                            | < 戻る(B) 次へ(N) > キャンセル                                                                                                    |
| 【証明書の種類に基づし<br>・チェック有                                                                      |                                                                                                    |
| 証明書のインボート ウィザード                                                                            | ×                                                                                                    |
|                                                                                            | <b>証明書のインボート ウィザードの完了</b><br>証明書のインボート ウィザードが正常に完了しました。<br>次の設定が指定されました:<br>選択された証明書ストア ウィザードで自動的に決定されます<br>内容 PFX<br>ファイル名 C:¥Documents and Settings¥takahashi |
|                                                                                            |                                                                                                    |

< 戻る(<u>B</u>)

完了

キャンセル

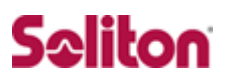

### 5-3 認証の確認

SSL VPN 認証画面にログイン出来たら確認完了です。

|                                           | デジタル証明書の選択                                                  | ? 🛛              |
|-------------------------------------------|-------------------------------------------------------------|------------------|
| 【ユーザー名】                                   | 識別<br>妻二                                                    | ※ 立西したわテム主子 ミアロ  |
| • soliton                                 | または2としている web サイトには、D A<br>書を選択してください。                      | 地の美とされています。言語が   |
| 【パスワード】                                   | 名前 発行者<br>soliton SonicWALL. In                             | ic.              |
|                                           | NacaCertRequester SonicWALL. In                             | .c.              |
| · passworu                                |                                                             |                  |
|                                           |                                                             |                  |
| SONICWALL Avent                           | ail WorkPlace                                               |                  |
|                                           |                                                             |                  |
| ログインしてください                                |                                                             |                  |
| ここからログインして、ネットワークリソース・                    | への安全な接続を設定します。                                              |                  |
| ユーザー名: soliton                            |                                                             |                  |
| バスワード:                                    |                                                             |                  |
|                                           |                                                             |                  |
|                                           |                                                             |                  |
|                                           |                                                             |                  |
|                                           |                                                             |                  |
|                                           |                                                             |                  |
|                                           | © 2010 SonicWALL, Inc.                                      |                  |
|                                           |                                                             |                  |
|                                           | <b>_</b>                                                    |                  |
|                                           | ー:   10/a rd-DIa                                            | 羊細               |
| SONICWALL Avent                           | all VVORKPIAC<br>クセス:Webおよびクライアントパナーバー ユーザー:soliton セッション開始 | <u>;</u> : 16:50 |
|                                           |                                                             |                  |
| Home<br>リンースにアクセスするには、下のリストから             | らリソースの名前をクリックします。                                           |                  |
| Network Explorer                          |                                                             |                  |
| Browse a Windows network containing share | d files and folders.                                        |                  |
| イントラネット アドレス: ここに URL または                 | ネットワークフォルダ名を入力します 移動 ヘルブ                                    |                  |
|                                           |                                                             |                  |
|                                           | © 2010 SonicWALL, Inc.                                      |                  |
|                                           |                                                             |                  |
|                                           |                                                             |                  |
|                                           |                                                             |                  |
|                                           |                                                             |                  |
|                                           |                                                             |                  |
|                                           |                                                             |                  |
|                                           |                                                             |                  |
|                                           |                                                             |                  |

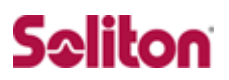

## 改訂履歴

| 日付         | 版   | 改訂内容 |
|------------|-----|------|
| 2011/08/02 | 1.0 | 初版作成 |
|            |     |      |
|            |     |      |
|            |     |      |
|            |     |      |
|            |     |      |
|            |     |      |
|            |     |      |
|            |     |      |
|            |     |      |
|            |     |      |
|            |     |      |
|            |     |      |
|            |     |      |
|            |     |      |
|            |     |      |
|            |     |      |
|            |     |      |
|            |     |      |
|            |     |      |
|            |     |      |
|            |     |      |
|            |     |      |
|            |     |      |
|            |     |      |